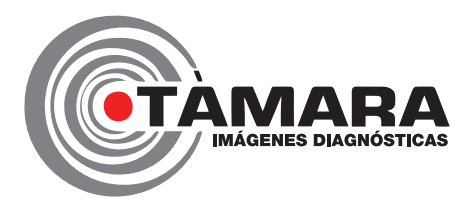

Para descargar a sus resultados deberá seguir los siguientes pasos:

# Paso 1

Ingrese a nuestra página web: www.tamaraimagenes.com

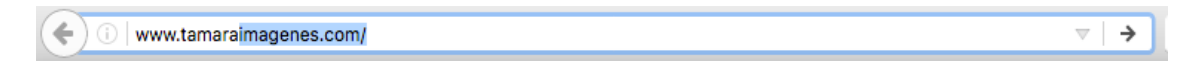

### Paso 2

Haga click en la esquina superior derecha donde aparece Resultados

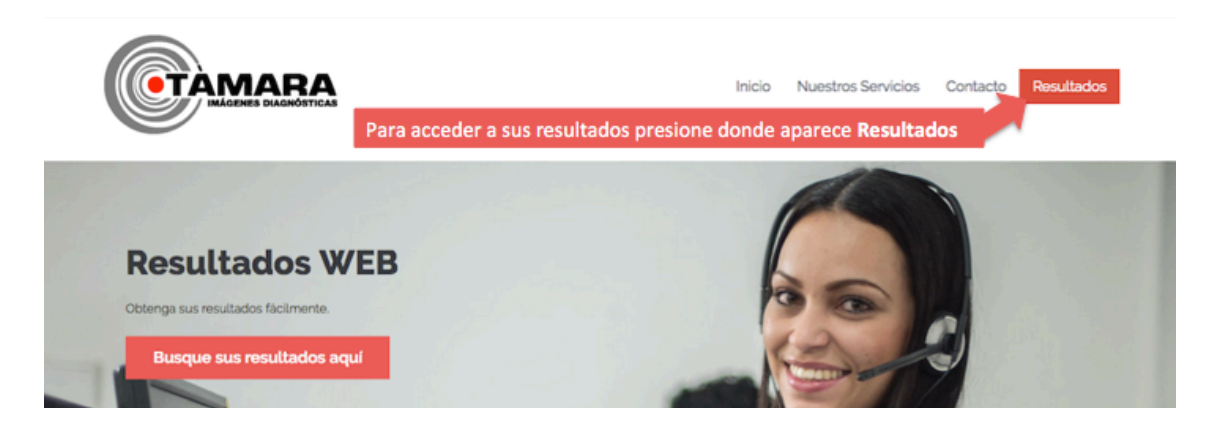

#### Paso 3

En el campo de "**Número de Identificación**" escriba los <u>números de su tarjeta de</u> <u>identificación</u> (número de cédula o tarjeta de identidad)

### Paso 4

En el campo de "**Contraseña**" escriba de nuevo los <u>números de su tarjeta de identificación</u> (número de cédula o tarjeta de identidad)

# 

Encuentre sus resultados relenando los siguientes campos y haciendo clok en el botón NGRESAR

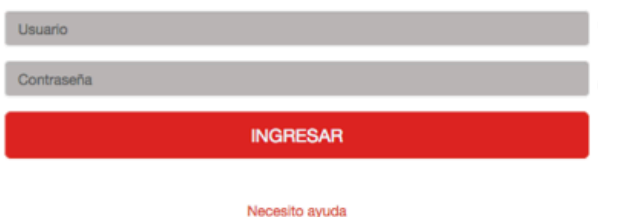

## Paso 5

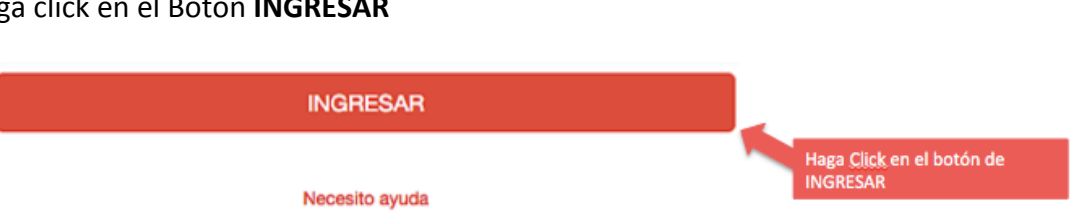

Haga click en el Botón INGRESAR

## Paso 6

Cuando aparezcan los estudios que se haya realizado, haga *click* en el ícono de la impresora a que aparece al lado derecho del nombre del estudio que se haya realizado. De esta manera usted podrá imprimir el resultado y entregárselo a su médico.

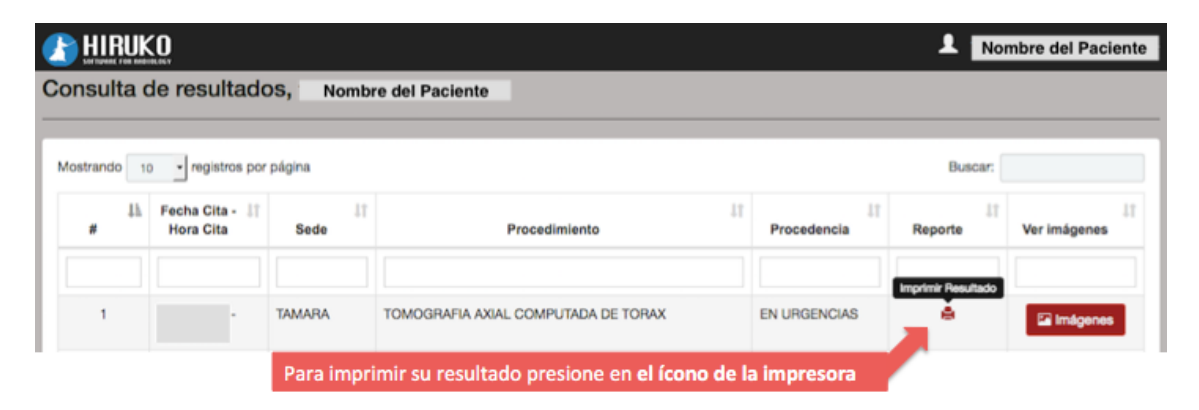

Si tiene alguna otra pregunta, no dude en contactarnos: Celular/ Whatsapp: 301 395 3104 PBX: 319 9898 Sede Prado: Cra. 50 # 80-101 Sede Cordialidad: Calle 47 No. 19 - 104

## Gracias por confiar en nosotros.

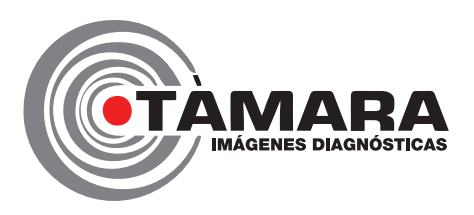